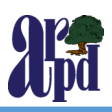

# **Creating Your ACTIVENET Account**

# STEP 1:

- Type www.alamedaca.gov/ recreation into your browser
- Click on the "Online Registration" link for the ActiveNet website
- Be sure to bookmark the link

# STEP 2:

Click Create an Account

#### <u>STEP 3:</u>

- Fill in your name and address. *Required* fields are denoted by a red asterisk (\*)
- Click Next

## <u>STEP 4:</u>

- Fill in your **Contact Information**. Required fields are denoted by a red asterisk (\*)
- Note: To receive text message alerts, including cancellation notifications, please indicate your cell phone carrier.
- Click Next

## STEP 5:

- Enter your **Personal Information**. Required fields are denoted by a red asterisk (\*)
- Click Next

## **STEP 6:**

- Enter your email address and create a secure password for yourself. All required fields are denoted by a red asterisk (\*)
- Once you complete all required fields, click the *Create Account* button to finish. If you need to add any other family member(s) to your online account, click *Create Account and Add Family Member* button.

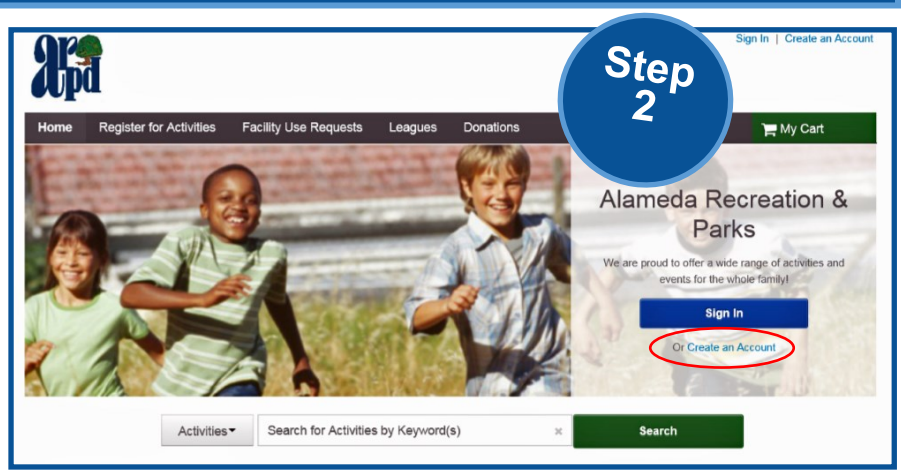

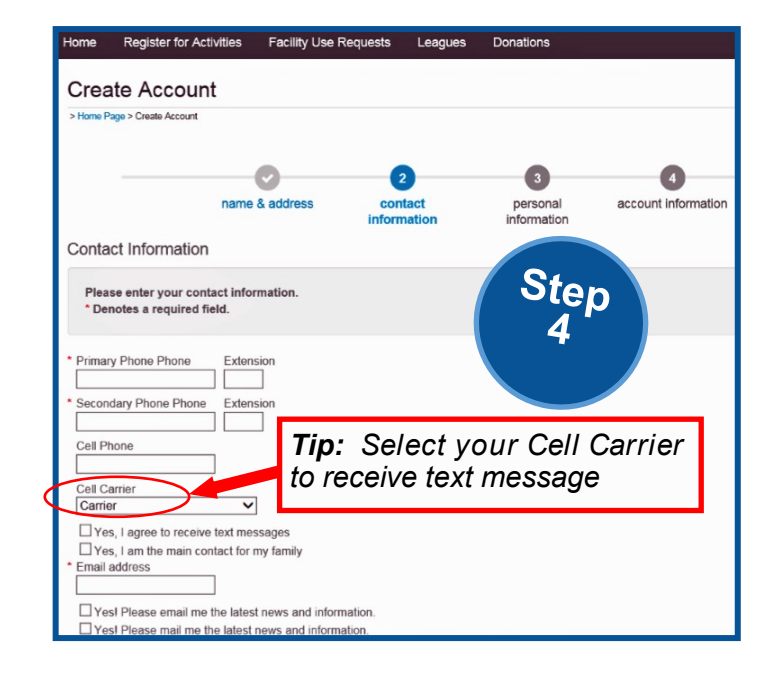

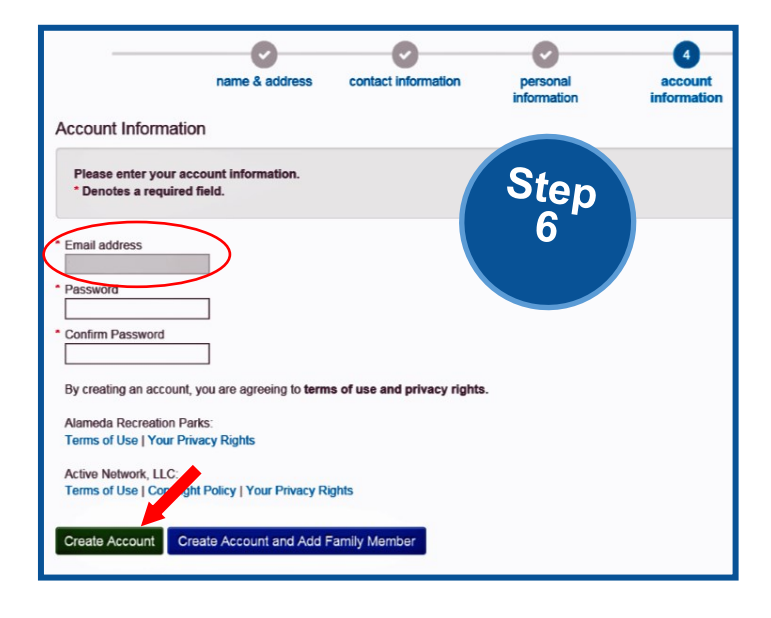